## Se connecter à https://www.cdos-isere.fr/

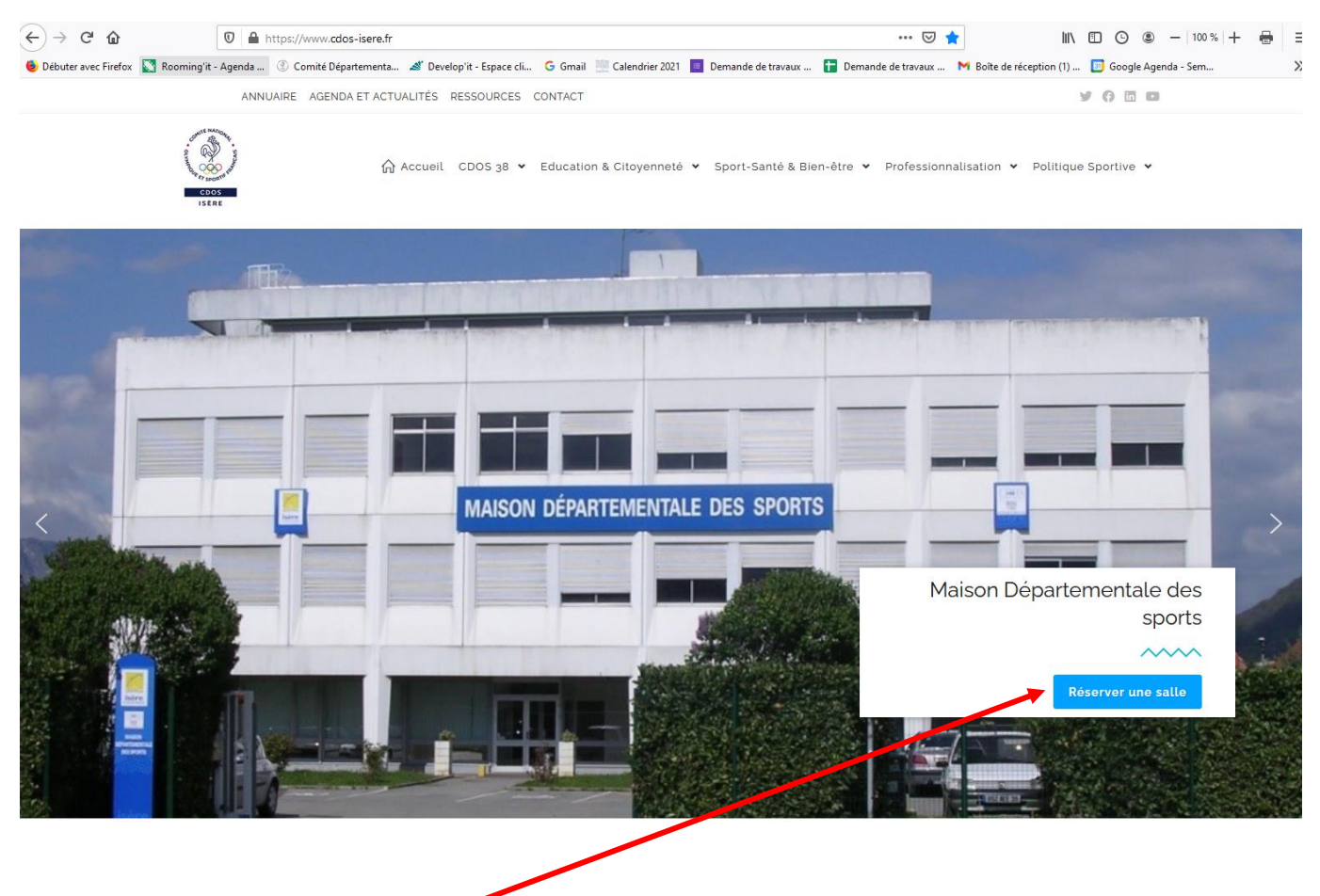

Cliquer sur « Réserver une salle » <

Un nouvelle écran s'affiche.

| ⊖ ୬ ୯ ଢ              | https://www.cdos-isere.fr/reservation-de-salle/                                                                                                    | ⊡ ☆                                                                                 | III\ 🗉 🕒 🗷 —   100 %   🕂 🖶          |  |  |  |  |  |  |  |
|----------------------|----------------------------------------------------------------------------------------------------|-------------------------------------------------------------------------------------|-------------------------------------|--|--|--|--|--|--|--|
| Débuter avec Firefox | 🛐 Rooming'it - Agenda 🛞 Comité Départementa 🚿 Develop'it - Espace cli 🔓 Gmail 💻 Calendrier 2021 🧧 Demande                                                                                                    | e de travaux 🚹 Demande de travaux M Boîte de                                        | réception (1) 🛐 Google Agenda - Sem |  |  |  |  |  |  |  |
|                      | ANNUAIRE AGENDA ET ACTUALITÉS RESSOURCES CONTACT                                                                                                    |                                                                                     | y () 🖬 🖬                            |  |  |  |  |  |  |  |
|                      | Accueil CDOS 38 ▼ Education & Citoyenneté ▼ Sport-                                                                                                    | Santé & Bien-être 👻 Professionnalisation 🦄                                          | Politique Sportive 👻                |  |  |  |  |  |  |  |
|                      | Réservation de salle                                                                                                    |                                                                                     |                                     |  |  |  |  |  |  |  |
|                      | RÉSERVEZ UNE SALLE POUR VOS RÉUNIONS<br>FORMATIONS                                                                                                    | S, ASSEMBLÉE GÉNÉR                                                                  | ALE,                                |  |  |  |  |  |  |  |
|                      | La Maison Départementale des Sports vous propose, en location, <b>7 salles</b> pouvant accueillir de 5 à 120 p                                                                                                    | personnes, pour vos réunions, conférences, forma                                    | tions                               |  |  |  |  |  |  |  |
|                      | Ces différentes salles sont dotées pour certaines, de vidéoprojecteurs avec écran de projection et d'un kit de visioconférence.                                                                                                    |                                                                                     |                                     |  |  |  |  |  |  |  |
|                      | Ces différentes salles sont dotées pour certaines, de vidéoprojecteurs avec écran de projection et d'un k                                                                                                    | it de visioconférence.                                                              |                                     |  |  |  |  |  |  |  |
|                      | Ces différentes salles sont dotées pour certaines, de vidéoprojecteurs avec écran de projection et d'un k<br>Un hall d'exposition/cafétéria d'une capacité de 8º places et d'une cuisine équipée d'un micro-onde, d'ur                                                                                                    | it de visioconférence.<br>n réchauffe-plat à grande capacité et de 2 réfrigé        | rateurs.                            |  |  |  |  |  |  |  |
|                      | Ces différentes salles sont dotées pour certaines, de vidéoprojecteurs avec écran de projection et d'un k<br>Un hall d'exposition/cafétéria d'une capacité de 8º places et d'une cuisine équipée d'un micro-onde, d'ur<br>L'immeuble est accessible aux personnes à mobilité réduite et possède un parking de plus de 10º pla                                                                                                    | it de visioconférence.<br>n réchauffe-plat à grande capacité et de 2 réfrigé<br>ces | rateurs.                            |  |  |  |  |  |  |  |
|                      | Ces différentes salles sont dotées pour certaines, de vidéoprojecteurs avec écran de projection et d'un k<br>Un hall d'exposition/cafétéria d'une capacité de 8º places et d'une cuisine équipée d'un micro-onde, d'u<br>L'immeuble est accessible aux personnes à mobilité réduite et possède un parking de plus de 10º plar<br>Les prestations se font à la journée ou à la ½ journée.                                                              | it de visioconférence.<br>n réchauffe-plat à grande capacité et de 2 réfrigé<br>ces | ateurs.                             |  |  |  |  |  |  |  |
|                      | Ces différentes salles sont dotées pour certaines, de vidéoprojecteurs avec écran de projection et d'un k<br>Un hall d'exposition/cafétéria d'une capacité de 8º places et d'une cuisine équipée d'un micro-onde, d'ur<br>L'immeuble est accessible aux personnes à mobilité réduite et possède un parking de plus de 100 plar<br>Les prestations se font à la journée ou à la ½ journée.<br>Pour toutes demandes d'information, veuillez contacter : | it de visioconférence.<br>n réchauffe-plat à grande capacité et de 2 réfrigé<br>ces | ateurs.                             |  |  |  |  |  |  |  |

Ouverture de l'écran sur les réservations du jour

| Comité Départemental Olympique                                                                                                    | et Sportif de l'I  | lsère               |                           |                                           |                            |                         |                       | Lo                        | Rooming'it™ 7.0.0                |  |
|----------------------------------------------------------------------------------------------------|--------------------|---------------------|---------------------------|-------------------------------------------|----------------------------|-------------------------|-----------------------|---------------------------|----------------------------------|--|
| 7 rue de l'Industrie - 38320 EYBENS                                                                                                    | 3                  |                     |                           |                                           |                            |                         |                       | Dernière mise à j         | our le 15/04/2021 à 14:58        |  |
| Site (Tous) 🔽 🤇                                                                                                    | Plage horai        | ire 08:30 - 23:30 🗸 | 🛃 Demander une réserva    | tion                                      |                            |                         |                       |                           | Français 🗸 🗸                     |  |
| Calendrier                                                                                                    | 1 Jour             | Semaine 31 Mois     |                           |                                           |                            |                         |                       |                           | 1 Légende                        |  |
| Avril 2021   L M J V S D   13 1 2 3 4 S D   14 5 6 7 D 10 11   15 12 13 14 IS 16 17 18   17 16 20 12 12 14 IS 16 17 19   17 16 27 26 29 30 *** AuguedThut: 15 Antil 2021   *** AuguedThut: 15 Antil 2021 *** AuguedThut: 15 *** Ø | Lun<br>19<br>Avril | SALLE DE CONFERENCE | Salle 005 - CHAMONIX 1954 | Salle 106 - LAKE PLACIDE 1980             | Salle 121 - INNSBRUCK 1976 | Salle 219 - MORITZ 1928 | Salle 220 - OSLO 1952 | Salle 226 - SARAJEVO 1984 | CAFETERIA / HALL<br>D'EXPOSITION |  |
|                                                                                                    |                    |                     |                           | Comité Sports de Neige<br>Dauphiné (CSND) |                            |                         |                       |                           | Â                                |  |
|                                                                                                    |                    |                     |                           |                                           |                            |                         |                       |                           |                                  |  |
|                                                                                                    | Mar                |                     |                           |                                           |                            |                         |                       |                           |                                  |  |
|                                                                                                    | 20<br>Avril        |                     |                           |                                           |                            |                         |                       |                           |                                  |  |
|                                                                                                    |                    |                     |                           | Comité Sports de Neige<br>Dauphiné (CSND) |                            |                         |                       |                           |                                  |  |
|                                                                                                    | Mer<br>21<br>Avril |                     | Girard Manon              |                                           |                            |                         |                       | G                         | irard Manon                      |  |
|                                                                                                    |                    |                     |                           |                                           |                            |                         |                       |                           |                                  |  |
|                                                                                                    |                    |                     |                           |                                           |                            |                         |                       |                           |                                  |  |
|                                                                                                    | 22<br>Avril        |                     |                           |                                           |                            |                         |                       |                           |                                  |  |
|                                                                                                    |                    |                     |                           |                                           |                            |                         |                       |                           |                                  |  |
|                                                                                                    |                    |                     |                           |                                           |                            |                         |                       |                           |                                  |  |
| Participants                                                                                                    | Ven                | <                   |                           |                                           |                            |                         |                       |                           | >                                |  |
|                                                                                                    |                    |                     |                           |                                           |                            |                         |                       |                           |                                  |  |
|                                                                                                    |                    |                     |                           |                                           |                            |                         |                       | l                         |                                  |  |
|                                                                                                    |                    |                     |                           |                                           |                            |                         |                       |                           |                                  |  |

Pour connaitre le matériel disponible dans une salle, double cliquer sur le nom de la salle

Un pop-up s'ouvre, vous avez un visuel du matériel de la salle